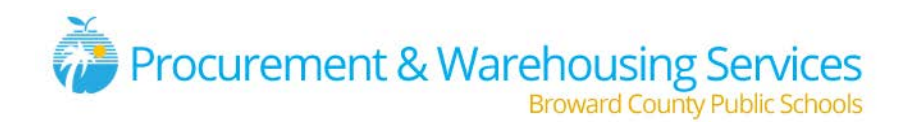

## Important Announcement

Effective **2/1/2016**, SAP will no longer support the use of Catalog Content Management (CCM). Follow the instructions below when creating your purchase requisitions.

### What is changing?

The method you currently use to enter *CATALOG* requisitions (CCM) will be replaced with a process called "SOURCE DETERMINATION".

### Why is it changing?

The software provider, SAP, will no longer support CCM. Source Determination was identified as an alternate method for entering purchase requisition information with minimal data entry.

#### Who will this change affect?

If you currently use CCM, you will need to begin using "Source Determination". The impact on order entry time should be minimal. The transition from CCM to Source Determination should only impact those with the "Requisitioner" role. If you do not create Purchase Requisitions, this change should not affect you.

#### When will this change occur?

Due to the fact that SAP will no longer support CCM, this change will be effective as of **February 1, 2016**.

#### Where do I learn how to use Source Determination?

Review the instructions included in this document to learn how to enter requisitions using "Source Determination". If you have any questions, contact the Procurement Process Analysts at 754-321-0532 or 754-321-0511.

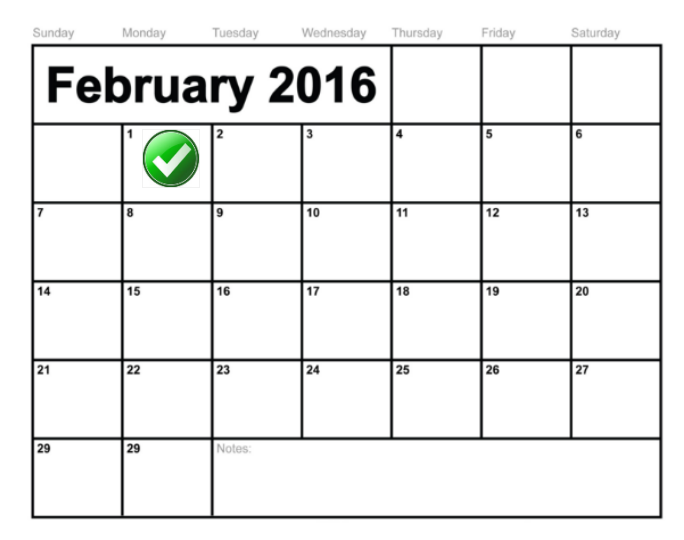

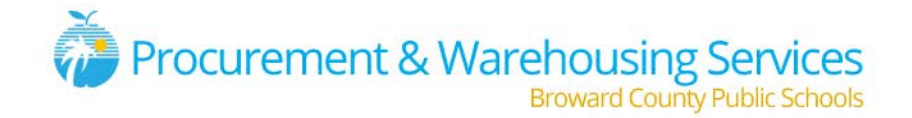

## Overview of Changes

Detailed instructions are included below. This section is intended to provide a high level overview of the upcoming changes.

| ССМ                                                                                                    | SOURCE DETERMINATION                                                                                                    |
|----------------------------------------------------------------------------------------------------|----------------------------------------------------------------------------------------------------|
| 1. Create Requisition Using CCM (SAP Catalog)                                                                                                    | 1. Create Requisition Using SAP Source Determination                                                                                                    |
| Create Purchase Requisition         Document Overview On          Pi         Hold         Ji         Personal Setting          Image: Standard Requisition          Source Determination          Header          Same Setting          Image: Standard Requisition          Source Determination          Image: Standard Requisition          Source Determination          Image: Standard Requisition          Source Determination          Image: Standard Requisition          Source Determination          Image: Standard Requisition          Source Determination          Image: Standard Requisition          Source Determination          Image: Standard Requisition          Source Determination          Image: Standard Requisition          Source Determination          Image: Standard Requisition          Source Determination          Image: Standard Requisition          Source Determination          Image: Standard Requisition          Source Determination          Image: Standard Requisition          Source Determination          Image: Standard Requisition          Source Determination          Image: Standard Requisition          Source Determination          Image: Standard Requ | Create Purchase Requisition         Document Overview On         Image: Standard Requisition         Image: Standard Requisition     < |
| 2. Materials were located by searching in SAP                                                                                                    | 2. Materials are located by searching a Website<br>Broward County Public Schools<br>Celebrating 100 Years<br>of Educational Excellence<br>browardschools.com/bcps100                                                                                                    |
| If you wish to display the subcategories of a category, click the category in question. You can browse through the subcategories until you find the product you           Purchasing Items.(819.)         Warehouse Items         FNS Grc           Custodial Pads.         Microfiber.         Custodial Cans & Liners.         Frozen./           Refrigerie         Refrigerie         Refrigerie                                                                                                    | Free Text Search:     Lenovid     X       Category:     ALL     V       Sort:     Select Set     V       Page Size:     Z     Search                                                                                                    |
| 3. Materials were added to the shopping cart through the catalog Catalog Selection                                                                                                    | 3. Materials are added to the shopping cart by typing material #'s <i>Create Purchase Requisition</i> Document Overview On 口 时 Hold 论 即@Personal Setting                                                                                                    |

| To searc | To search for a product, select a catalog view or enter a search term    |                                          |            |            |                 |                 |       |              |         |  |  |  |  |  |  |
|----------|--------------------------------------------------------------------------|------------------------------------------|------------|------------|-----------------|-----------------|-------|--------------|---------|--|--|--|--|--|--|
| Select   | Select Find New Search Ust Advanced Search is Results                    |                                          |            |            |                 |                 |       |              |         |  |  |  |  |  |  |
| MASTE    | MASTER CATALOG - Perchasing Items - Bein overview for "Perchasing Items" |                                          |            |            |                 |                 |       |              |         |  |  |  |  |  |  |
| Rows     | per Page 10                                                              |                                          |            |            |                 |                 |       | Page 1 c     | 17 82 💌 |  |  |  |  |  |  |
| B        | Quanti                                                                   | Description                              | Price      | \$         | Unit of Measure | Material Number | Contr | sct Number 🗦 | Action  |  |  |  |  |  |  |
|          |                                                                          | SCREEN, FRONT PROJECTION CELING MOUNTED  | 382 00 USD |            | EA              | 6002602         | 4600  | 300573       | ¥       |  |  |  |  |  |  |
|          | 1                                                                        | SCREEN FRONT PROJECTION (PORTABLE)       |            | 127.00 USD |                 | 6002668         |       | 00573        | 14      |  |  |  |  |  |  |
|          | 1                                                                        | SCREEN, PORTABLE STANDARD/WIDESCREEN (ST | 105.00 USD |            | EA              | 6002608         |       | 100573       | 7       |  |  |  |  |  |  |
|          | 1 TELEVISION 47" LCD. 1989                                               |                                          | 762.64 USD |            | EA              | 6004077         | 4600  | 4600000573   |         |  |  |  |  |  |  |

Standard Requisition

Header

•

Source Determination

😰 🚰 🗍 🖉 Default Values 📑

Total Value C Deliv. Date

Des.

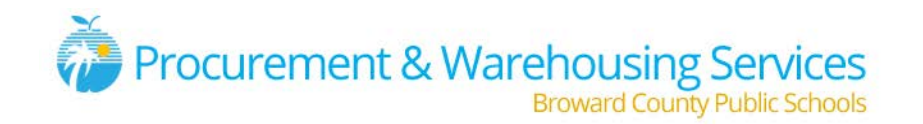

# **Source Determination Instructions**

#### 1. Open the Source Determination Materials List

- a. Click the link below, or copy and paste it into your browser, to locate the Source Determination Materials List. (<u>https://webapp.browardschools.com/sap/default.aspx</u>)
- b. Search All Do not add any filters and click the "Search" box. All materials will be displayed.
- c. Search by text Use keywords to locate the material you are requesting, such as "Lenovo" or "Paper".
- d. Search by category Select the appropriate category from the dropdown menu to narrow your results.
- e. **Sort by field** Sort the results by selecting a field from the dropdown menu. This will sort the selected field alphabetically, such as; "Description" or "Vendor Name".
- f. Select a page size Increase/Decrease the number of results displayed per page.
- g. **Navigate pages** Use the arrows and numbers to navigate from page to page when the number of results exceeds the page size selected.
- h. Export results Click the green "Export" box to export your results to Excel

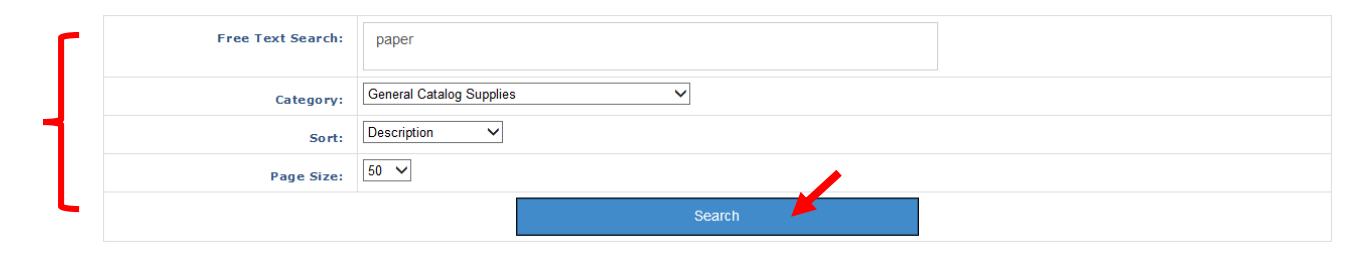

|                          |                                             | Pag               | e 1 of 3 1 | 2 3 >    | Last »          |                   |             |                              |                     |                   |
|--------------------------|---------------------------------------------|-------------------|------------|----------|-----------------|-------------------|-------------|------------------------------|---------------------|-------------------|
| Category                 | Description                                 | Materia<br>Number | Unit Price | Currency | Unit<br>Measure | Material<br>Group | Vendor<br># | Vendor Name                  | Agreement<br>Number | Agreement<br>Line |
| General Catalog Supplies | CRAYONS, CONSTRUCTION PAPER -CLASS<br>PK    | 6004875           | 27.5       | USD      | РК              | 50                | 106992      | ACE EDUCATIONAL SUPPLIES INC | 4600001315          | 3                 |
| General Catalog Supplies | CRAYONS, CONSTRUCTION PAPER, 16<br>COUNT    | 6005980           | 0.99       | USD      | SET             | 50                | 106992      | ACE EDUCATIONAL SUPPLIES INC | 4600001315          | 4                 |
| General Catalog Supplies | HAND SANITIZER, INSTANT FOAM                | 6005860           | 22.38      | USD      | EA              | 485               | 106256      | DADE PAPER COMPANY           | 4600001284          | 2                 |
| General Catalog Supplies | PAPER CONSTRUCTION, 18"X 24" SKY<br>BLUE    | 6000897           | 69.15      | USD      | cs              | 785               | 108356      | SCHOOL SPECIALTY             | 4600001320          | 29                |
| General Catalog Supplies | PAPER, BROWN KRAFT 24"X1000', 50#<br>WEIGHT | 6000698           | 21.9       | USD      | RO              | 640               | 108356      | SCHOOL SPECIALTY             | 4600000577          | 3                 |
| General Catalog Supplies | PAPER, BROWN KRAFT, 36"X1000', 50#<br>WEIGH | 6000699           | 31.97      | USD      | RO              | 640               | 108356      | SCHOOL SPECIALTY             | 4600000577          | 4                 |
| General Catalog Supplies | PAPER, BROWN KRAFT, 48" X 1000', 50#        | 6000700           | 43.05      | USD      | RO              | 640               | 108356      | SCHOOL SPECIALTY             | 4600000577          | 5                 |
| General Catalog Supplies | PAPER, CARBONLESS, 8-1/2 X 14 FIVE<br>PART  | 6001296           | 68.25      | USD      | ст              | 645               | 110660      | XPEDEX (DILLARD - MIAMI)     | 4600000692          | 14                |
| General Catalog Supplies | PAPER, CARBONLESS, 8-1/2X11,2 PART<br>REV.  | 6000722           | 55.05      | USD      | ст              | 645               | 110660      | XPEDEX (DILLARD - MIAMI)     | 4600000692          | 1                 |
| General Catalog Supplies | PAPER, CARBONLESS, 8-1/2X11,3 PART<br>CRASH | 6001292           | 62.15      | USD      | ст              | 645               | 110660      | XPEDEX (DILLARD - MIAMI)     | 4600000692          | 9                 |
| General Catalog Supplies | PAPER, CARBONLESS, 8-1/2X11,3 PART<br>REV.  | 6000723           | 62.15      | USD      | ст              | 645               | 110660      | XPEDEX (DILLARD - MIAMI)     | 4600000692          | 2                 |

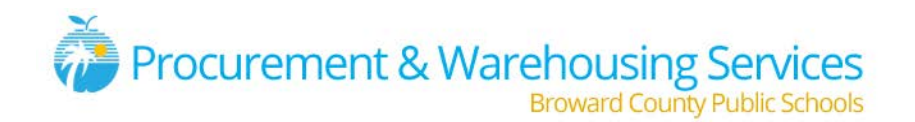

2. In SAP, Open Transaction ME51N (Create Purchase Requisition)

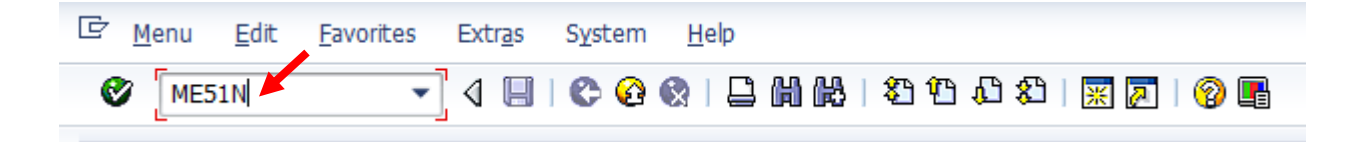

**3.** IMPORTANT: In ME51N, the FIRST thing you should do is click the box for 'Source Determination'
 a. Neglecting to do so will prevent the Source Determination process from completing successfully

| Purchase Requisition        | <u>E</u> dit En <u>v</u> ironment                                                                               | S <u>v</u> stem <u>H</u> elp |                            |                           |                       |        |  |  |  |  |  |  |  |  |
|-----------------------------|----------------------------------------------------------------------------------------------------|------------------------------|----------------------------|---------------------------|-----------------------|--------|--|--|--|--|--|--|--|--|
| Ø                           | - 4 🕒   🗞 🥝                                                                                                    | 😢   🖵 🛗 🛗 🔛 🕯 🏵              | 1 21   🛒 🗾   😵             |                           |                       |        |  |  |  |  |  |  |  |  |
| Create Purchase Requisition |                                                                                                    |                              |                            |                           |                       |        |  |  |  |  |  |  |  |  |
| Document Overview On        | Document Overview On 📋 🖻 🖻 Hold 🛛 🖆 🛅 🚱 Personal Setting                                                        |                              |                            |                           |                       |        |  |  |  |  |  |  |  |  |
| Standard Requisition        | Image: Standard Requisition     Image: Source Determination       Image: Header     Image: Source Determination |                              |                            |                           |                       |        |  |  |  |  |  |  |  |  |
|                             | 🖻 🕲 🗊 🗗 . 🕹 🖓 🛗 🖓 . 😰 . 🧏 . 🗳 . 🖽 . 🔳 😰 🚰 🗇 🚳 Default Values 📑                                                  |                              |                            |                           |                       |        |  |  |  |  |  |  |  |  |
| St. Item A I                | Material Short                                                                                                  | Text Quantity                | Unit Val. Pri <sup>2</sup> | Total Value C Deliv. Date | Des.Vendor Matl Group | PGr PO |  |  |  |  |  |  |  |  |

4. Enter your contact information in the Header section of the Purchase Requisition

| 🔋 🖌 Creat       | e Purchase R | lequisition                   |
|-----------------|--------------|-------------------------------|
| Document Overvi | iew On 🕴 🗋 🖻 | Hold 🛛 🚰 🛐 🔞 Personal Setting |
| Standard Requ   | uisition 💌   | Source Determination          |
| • 🖹 Header      | A            | Jane Doe 754-555-5555         |
|                 | 4 1          | L J                           |

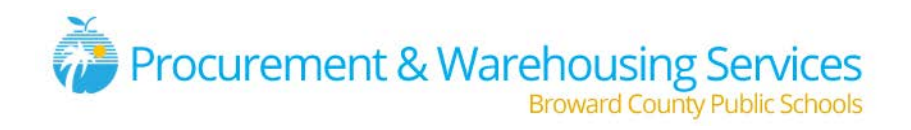

5. Enter the Material Number from the Source Determination Materials List (See Step 1) and the quantity you are requesting.

| Create Purchase Requisition                                  |                                                                                                    |  |  |  |  |  |  |  |  |  |  |  |  |
|--------------------------------------------------------------|----------------------------------------------------------------------------------------------------|--|--|--|--|--|--|--|--|--|--|--|--|
| Menu                                                         | Save Back Exit Cancel System Document Overview On Create Other Purchase Requisition Hold Check Help Personal Setting |  |  |  |  |  |  |  |  |  |  |  |  |
| Standard Requisiti( Source Determination Texts               |                                                                                                    |  |  |  |  |  |  |  |  |  |  |  |  |
| An Header note                                               | /t Jane Doe 754-123-4567<br>► Continuous-ter▼                                                                        |  |  |  |  |  |  |  |  |  |  |  |  |
|                                                              | 1 🚻 🏹   🔀 , 🏂   🗅 🖓 , 🖏 , 🏥   🖻 🎇 🚺   🙋 Default Values 🗉                                                             |  |  |  |  |  |  |  |  |  |  |  |  |
| Image: St     Item     A     I     Materia       K     60026 | I Short Text Quantity Unit Val. Price <sup>©</sup> Total Value C Deliv. Date Des.Vendor Matl Group PGr PO            |  |  |  |  |  |  |  |  |  |  |  |  |

6. Click 'Enter' on your keyboard. Notice details for the material you entered have been added.

| C        | Create Purchase Requisition |                          |                       |                    |                            |                   |                 |                    |  |  |  |  |  |  |
|----------|-----------------------------|--------------------------|-----------------------|--------------------|----------------------------|-------------------|-----------------|--------------------|--|--|--|--|--|--|
| M        | enu 🖌                       | Save Back Exit Cancel    | System Document       | Overview On Create | Other Purchase Requisition | Check Display Mes | sages Help Pers | sonal Setting      |  |  |  |  |  |  |
|          | Standard Requisiti(▼        | ✓ Source Determina       | ation 🛃               |                    |                            |                   |                 |                    |  |  |  |  |  |  |
| <b>P</b> | Texts                       |                          |                       |                    |                            |                   |                 |                    |  |  |  |  |  |  |
|          | Anyt Jane Doe 754-123-4567  |                          |                       |                    |                            |                   |                 |                    |  |  |  |  |  |  |
| -        |                             |                          | 📭 🗗 🖓 🖬 🗖 🕴 🖪         | 1 🖻 🚰 🖸 1 👼        | Default Values             |                   |                 |                    |  |  |  |  |  |  |
|          | St Item A I Material        | Short Text               | Quantity Unit Val. Pr | ce 2 Total Value   | C Deliv. Date Des.Ve       | endor Matl Group  | PGr PO          | Plant Ste          |  |  |  |  |  |  |
|          | 📃 🎽 1 K 6002668             | SCREEN, FRONT PROJECTION | ( 5 EA 127            | 00 635.00          | D 01/15/2016               | E 880             | A               | Schools and Adr De |  |  |  |  |  |  |
|          | κ                           |                          |                       |                    |                            |                   |                 | Schools and Adr De |  |  |  |  |  |  |
|          |                             |                          |                       |                    |                            |                   |                 |                    |  |  |  |  |  |  |

7. Scroll to the right in the item overview to ensure the Fixed Vendor, POrg, Agreement, and Item have been added.

|   |      |      | 8 7 6 8 7.               | 2, %,        |      | 1 🗛 🗄      | 💷 📔 😰 🚰 🚺 🛛 🙀 Default Values 🧮 |      |            |      |             |              |                 |  |  |
|---|------|------|--------------------------|--------------|------|------------|--------------------------------|------|------------|------|-------------|--------------|-----------------|--|--|
| η | 🗄 St | Item | Plant Stor. Lo           | c. Requisnr. | SPIt | TrackingNo | Fixed Vendor                   | POrg | Agreement  | ltem | Info Record | MPN Material | Supplying Plant |  |  |
|   | X    | 1    | Schools and Adr Deerfiel | d Bch        |      |            | 120452                         | SBBC | 4600000573 | 2    |             |              |                 |  |  |
|   |      |      | Schools and Adr Deerfiel | d Bch        |      |            |                                |      |            |      |             |              |                 |  |  |
|   |      |      | Schools and Adr Deerfiel | d Bch        |      |            |                                |      |            |      |             |              |                 |  |  |
|   |      |      | Schools and Adr Deerfiel | d Bch        |      |            |                                |      |            |      |             |              |                 |  |  |
|   |      |      | Schools and Adr Deerfiel | d Bch        |      |            |                                |      |            |      |             |              |                 |  |  |
|   |      |      | Schools and Adr Deerfiel | d Bch        |      |            |                                |      |            |      |             |              |                 |  |  |
|   |      |      | Schools and Adr Deerfiel | d Bch        |      |            |                                |      |            |      |             |              |                 |  |  |
|   |      |      | Schools and Adr Deerfiel | d Bch        |      |            |                                |      |            |      |             |              |                 |  |  |
|   |      |      | Schools and Adr Deerfiel | d Bch        |      |            |                                |      |            |      |             |              |                 |  |  |
|   |      |      | Schools and Adr Deerfiel | d Bch        |      |            |                                |      |            |      |             |              |                 |  |  |
|   |      | •    |                          |              |      |            |                                | >    |            |      |             |              | •               |  |  |

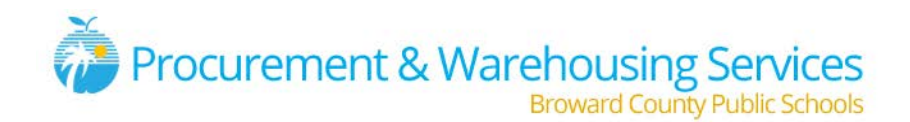

 In the 'Item Details' section enter the 'Accounting Assignment' information in the spaces provided. Click 'Enter'. NOTE: Click the 'Repeat On' icon BEFORE proceeding to additional lines to apply accounting to the next line.

| <b>P</b> | Item            | [1] 6002668, SCREEN, FRONT PROJECTIC                                                                        |
|----------|-----------------|----------------------------------------------------------------------------------------------------|
|          | Mater al Data   | Quantities/Dates Valuation Account Assignment Source of Supply Status Contact Person Release strategy Texts |
|          | <b>III II</b> A | ccAssCat Cost center ▼ Distribution Single account assigr▼ CoCode School Boar(▼                             |
|          | Unloading Point | Recipient                                                                                                   |
|          | G/L Account     | 55110000                                                                                                    |
| ſ        | Business Area   | 3307                                                                                                    |
|          | CO Area         | SBBC                                                                                                    |
|          | Cost Center     | 3307110910                                                                                                  |
|          | Order           |                                                                                                    |
| н        | WBS Element     |                                                                                                    |
|          | Fund            | 1000 Grant NOT RELEVANT                                                                                     |
|          | Functional Area | 51010000000000                                                                                              |
|          | Funds Center    | 3307110910                                                                                                  |
| l        | Earmarked Funds |                                                                                                    |

9. Repeat Steps 5-9 as needed per line item

| С                                                                                                    | Create Purchase Requisition                                                                                                    |              |            |        |          |                               |           |          |        |                 |               |         |               |          |       |            |           |         |      |               |          |
|----------------------------------------------------------------------------------------------------|----------------------------------------------------------------------------------------------------|--------------|------------|--------|----------|-------------------------------|-----------|----------|--------|-----------------|---------------|---------|---------------|----------|-------|------------|-----------|---------|------|---------------|----------|
| Me                                                                                                    | enu 🖌                                                                                                    |              |            | 4 🧕    | Save     | Back Exit                     | Cancel    | System   | Docume | ent Overview On | Create        | Other I | Purchase Requ | uisition | Hold  | Check      | Display M | essages | Help | Personal Set  | ting     |
|                                                                                                    | Sta                                                                                                    | ndard Requis | iti(*      |        |          | Source                        | Determina | tion     | 🕞 💌    | (               |               |         |               |          |       |            |           |         |      |               |          |
|                                                                                                    | /                                                                                                    | Texts        |            |        |          |                               |           |          |        |                 |               |         |               |          |       |            |           |         |      |               |          |
|                                                                                                    | Anyt     Jane Doe 754-123-4567       Header note     Image: Continuous-ter       Image: Continuous-ter     Image: Continuous-ter |              |            |        |          |                               |           |          |        |                 |               |         |               |          |       |            |           |         |      |               |          |
| P                                                                                                    |                                                                                                    |              |            |        |          | <b>S 3</b> 4                  |           | 3 03     |        |                 | in the second | Default |               |          |       |            |           |         |      |               |          |
|                                                                                                    |                                                                                                    |              | Material   |        | Short Te |                               |           |          |        | Price 2         | Total Value   |         | eliv Date     | Des Ven  | for N | lati Grour | PGr       | PO      | P    | lant          | Stor     |
|                                                                                                    |                                                                                                    | Δ 1 K        | 6002668    |        | SC EN    | , FRONT PRO                   | JECTION ( | 5 E      | A 1    | 27.00           | 635.00        |         | 1/15/2016     | 200.1011 | E     | 880        | A         |         | s    | chools and Ad | nDeer 🔺  |
|                                                                                                    |                                                                                                    | 2 K          | 6004077    | 1      | TELEVIS  | SION, 47" LCE                 | ), 1080   | 5 5      | A 7    | 62.64           | 3,813.20      | D 0     | 1/15/2016     |          | E     | 880        | A         |         | s    | chools and Ad | Deer     |
|                                                                                                    |                                                                                                    | к            |            |        |          |                               |           |          |        |                 |               |         |               |          |       |            |           |         | s    | chools and Ad | Deer     |
|                                                                                                    |                                                                                                    | к            |            |        |          |                               |           |          |        |                 |               |         |               |          |       |            |           |         | s    | chools and Ad | Deer     |
|                                                                                                    |                                                                                                    | к            |            |        |          |                               |           |          |        |                 |               |         |               |          |       |            |           |         | s    | chools and Ad | Deer     |
|                                                                                                    |                                                                                                    | к            |            |        |          |                               |           |          |        |                 |               |         |               |          |       |            |           |         | s    | chools and Ad | Deer     |
|                                                                                                    |                                                                                                    | к            |            |        |          |                               |           |          |        |                 |               |         |               |          |       |            |           |         | s    | chools and Ad | Deer     |
|                                                                                                    |                                                                                                    | к            |            |        |          |                               |           |          |        |                 |               |         |               |          |       |            |           |         | s    | chools and Ad | Deer     |
|                                                                                                    |                                                                                                    | к            |            |        |          |                               |           |          |        |                 |               |         |               |          |       |            |           |         | S    | chools and Ad | Deer     |
|                                                                                                    |                                                                                                    | к            |            |        |          |                               |           |          |        |                 |               |         |               |          |       |            |           |         | s    | chools and Ad | n Deer 🖵 |
|                                                                                                    |                                                                                                    | •            |            |        |          |                               |           |          |        |                 |               |         |               |          |       |            |           |         |      |               |          |
| Image: Source of Supply       Status       Contact Person       Release strategy       Texts         Image: Source of Supply       Status       Contact Person       Release strategy       Texts |                                                                                                    |              |            |        |          |                               |           |          |        |                 |               |         |               |          |       |            |           |         |      |               |          |
|                                                                                                    |                                                                                                    | Acc          | AssCat Cos | st cer | nter     | <ul> <li>Distribut</li> </ul> | ion       | Single a | ccount | assigr▼ CoC     | ode Scho      | ol Bo   | ar(▼          |          |       |            |           |         |      |               |          |
|                                                                                                    | Unioa                                                                                                    | ding Point   |            |        |          | Re                            | cipient   | L        |        |                 |               |         |               |          |       |            |           |         |      |               |          |
|                                                                                                    | G/L A                                                                                                    | ccount       | 55110000   |        |          |                               |           |          |        |                 |               |         |               |          |       |            |           |         |      |               |          |
|                                                                                                    | Busin                                                                                                    | ess Area     | 3307       |        |          |                               |           |          |        |                 |               |         |               |          |       |            |           |         |      |               |          |
|                                                                                                    | CO AI                                                                                                    | rea          | SBBC       | -      |          |                               |           |          |        |                 |               |         |               |          |       |            |           |         |      |               |          |
|                                                                                                    | Cost (                                                                                                    | Center       | 3307110910 | 2      |          |                               |           |          |        |                 |               |         |               |          |       |            |           |         |      |               |          |
|                                                                                                    | Order                                                                                                    |              |            |        |          |                               |           |          |        |                 |               |         |               |          |       |            |           |         |      |               |          |
|                                                                                                    | WBS                                                                                                    | Element      |            |        |          |                               |           |          |        |                 |               |         |               |          |       |            |           |         |      |               |          |
|                                                                                                    | Fund                                                                                                    |              | 1000       |        |          | Grant                         | t         | NOT      | RELEVA | NT              |               |         |               |          |       |            |           |         |      |               |          |
|                                                                                                    | Funct                                                                                                    | ional Area   | 5101000000 | 00000  | 00       |                               |           |          |        |                 |               |         |               |          |       |            |           |         |      |               |          |
|                                                                                                    | Funds                                                                                                    | Center       | 3307110910 | )      |          |                               |           |          |        |                 |               |         |               |          |       |            |           |         |      |               |          |
|                                                                                                    | Earma                                                                                                    | arked Funds  |            |        |          |                               |           |          |        |                 |               |         |               |          |       |            |           |         |      |               |          |

#### **End of Instructions**